Solicitações de Cancelamento e Retificação de Selos e Atos

> Sistema de Arrecadação Extrajudicial

## Corregedoria

TRIBUNAL DE JUSTIÇADO ESTADO DO PARÁ

FORER JUNICIÁR INBUNAL DE JUSTICA DO EST EDIFÍCIO C

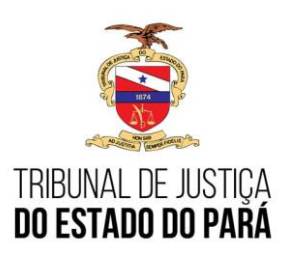

## Processo Judicial Eletrônico

Link de acesso ao sistema da CORREGEDORIA:

https://tjepa-sa14.i.tj.pa.gov.br/extrajudicial/sic/

- Navegador suportado MOZILA;
- Solicitação de acesso, cadastro, atualização ou senha expirada:

Secretaria de Planejamento - Coordenadoria Geral de Arrecadação Fone: (91) 3205-3225 / 3205-3255

E-mail: arrecadacao.coordenadoria@tjpa.jus.br

O corregedor precisa informar o seu usuário e senha de acesso para logar no Sistema Integrado de Arrecadação Extrajudicial:

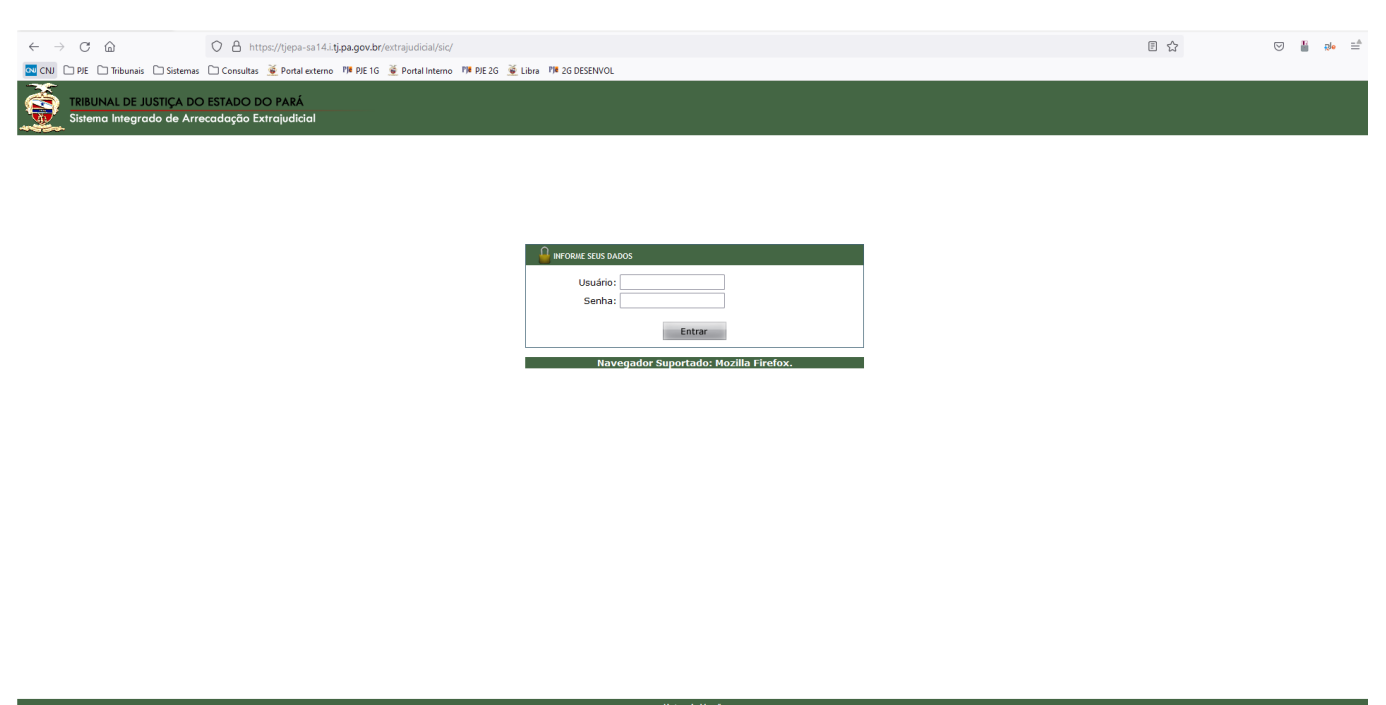

Notas da Versão Copyright © 2013 - JUPA - Tribunal de Justica do Estado do Pará Av. Almirante Barroso nº 3089 - Bairro: Souza - CEP:66613-710 - Belém - PA - Contatos - stis@tjpa.jus.br

A partir da *Tela Inicial* do sistema, o usuário deve selecionar no menu superior: *Corregedoria > Gerenciamento de Solicitações* 

| TRIBUNAL DE JUSTIÇA DO ESTADO DO PARÁ<br>BETA - DESENVOLVIMENTO           Tabelas Básicas         Segurança         Selos         Taxa de Fiscalização         Relargo Arrigo         Disribuição         Relatórios         Cartório         Prestação de Contas         Selo         Digital para Homologação         Carregodoria         Sarr           Corregodoria         Selo         Tobelas Básicas         Segurança         Selo registração de Informações         Prestação de Informações         Carenciamento de Solicitações | ara Homologação Corregadoria Sair<br>Prestação de Informações<br>Gerenciamento de Solicitações |
|----------------------------------------------------------------------------------------------------|------------------------------------------------------------------------------------------------|
| Tabelas Básicas Segurança Selos Taxa de Fiscalização Belança Artigo Distribuição Relatórios Cartório Prestação de Contas Selo Digital para Homologação Corregedoria Sair<br>Prestação de Drórmações<br>Gerenciamiento de Solicitações                                                                                                    | ara Homologicolo<br>Prestações de Informações<br>Gerenciamento de Solicitações                 |
| rrestação de informações<br>Gerenciamento de Solicitações                                                                                                    | Presizione de unionnagoes<br>Gerenciamento de Solicitações                                     |
|                                                                                                    |                                                                                                |
|                                                                                                    |                                                                                                |
|                                                                                                    |                                                                                                |
|                                                                                                    |                                                                                                |
|                                                                                                    |                                                                                                |
|                                                                                                    |                                                                                                |
|                                                                                                    |                                                                                                |
|                                                                                                    |                                                                                                |
|                                                                                                    |                                                                                                |
|                                                                                                    |                                                                                                |
|                                                                                                    |                                                                                                |
|                                                                                                    |                                                                                                |
|                                                                                                    |                                                                                                |

Na Lista de Solicitações de Retificação e Cancelamento de Selo ou Ato, o corregedor poderá visualizar em lista as solicitações abertas pelos cartorários. Também será possível filtrá-las a partir dos seguintes **filtros**: Comarca, Serventia Extrajudicial, Tipo de Solicitação, Situação e por Período:

|                           | Tabelas Básicas Segura     | nga Selos Taxa d      | e Fiscalização I | Balanço Antigo | Distribuição Rela | tórios Cartório | Prestação d | le Contas Selo Digit               | tal para Ho | omologação C | arregeda | oria Sair    |                             |
|---------------------------|----------------------------|-----------------------|------------------|----------------|-------------------|-----------------|-------------|------------------------------------|-------------|--------------|----------|--------------|-----------------------------|
| ista de Solicitações de l | Retificação e Cancelamento | o de Selo ou /        | Ato              |                |                   |                 |             |                                    |             |              |          |              | Consultar 🚫 Limpar 🚜 Voltar |
| Comarca:                  | TODAS                      |                       |                  | *              |                   |                 |             |                                    |             |              |          |              |                             |
| Serventia Extrajudicial:  | TODAS                      |                       |                  | *              |                   |                 |             |                                    |             |              |          |              |                             |
| lipo de Solicitação:      | TODAS                      |                       |                  | *              |                   |                 |             |                                    |             |              |          |              |                             |
| Situação:                 | TODAS                      |                       |                  | *              |                   |                 |             |                                    |             |              |          |              |                             |
| Período:                  | a [                        |                       |                  |                |                   |                 |             |                                    |             |              |          |              |                             |
| ltrar                     | -                          |                       |                  |                |                   |                 |             |                                    |             |              |          |              | 10 v resultados por pág     |
|                           | Cód. Solicitação 🗘         | Data de ,<br>Abertura | Qtde.<br>Selos   | \$ Tipo d      | e Solicitação 🕴   | Comarca         | ٠           | Serventia<br>Extrajudicial         | ÷           | Situação     | ٠        | Ações 🕴      |                             |
|                           | 18                         | 01/05/2023            | 1                | Cancela        | mento de Selo     | MARACANA        | Ű           | NICO OFÍCIO - 678                  |             | Deferido     |          | 🔟 🗮          |                             |
|                           | 16                         | 01/05/2023            | 1                | Cancela        | imento de Selo    | MARACANA        | Ú           | NICO OFÍCIO - 678                  |             | Deferido     |          | <b>i</b>     |                             |
|                           | 17                         | 01/05/2023            | 1                | Cancela        | imento de Selo    | MARACANA        | Ű           | NICO OFÍCIO - 678                  |             | Enviado      |          | 2 🖻          |                             |
|                           | 22                         | 02/05/2023            | 5                | Cancela        | mento de Selo     | BENEVIDES       | ÚNIC        | CO OFÍCIO DE SANT<br>BÁRBARA - 743 | ΓA          | Deferido     |          | 🖾 📷          |                             |
|                           | 19                         | 02/05/2023            | 6                | Cancela        | imento de Selo    | BENEVIDES       | ÚNIC        | DO OFÍCIO DE SANT<br>BÁRBARA - 743 | ГА          | Deferido     |          | <b>1</b>     |                             |
|                           | 20                         | 02/05/2023            | 1                | Cancela        | mento de Selo     | BENEVIDES       | ÚNIC        | CO OFÍCIO DE SANT<br>BÁRBARA - 743 | ГА          | Deferido     |          | <b>E</b>     |                             |
|                           | 21                         | 02/05/2023            | 1                | Cancela        | imento de Selo    | MARACANA        | Ú           | NICO OFÍCIO - 678                  |             | Cancelado    |          | X 📷          |                             |
|                           | 4                          | 03/04/2023            | 2                | Cancela        | mento de Selo     | BELEM           | COL         | NOTAS E<br>VT.MARÍTIMOS - 74       | 7           | Enviado      |          | 2            |                             |
|                           | 5                          | 03/04/2023            | 1                | Cancela        | emento de Selo    | BELEM           | cor         | NOTAS E<br>VT.MARÍTIMOS - 74       | 7           | Em Análise   |          | 2 <u>4</u> 2 |                             |
|                           |                            |                       |                  | 201220         | 1201201202010     |                 |             |                                    |             |              |          |              |                             |

A partir da lista de solicitações, estarão disponíveis algumas ações para o corregedor.

As ações estarão disponíveis de acordo com a *situação* em que a solicitação se encontra.

A ação **Gerar PDF para PJE Cor** estará disponível quando a situação da solicitação for *Enviado*:

|                                    | Tabelas Básicas     | Segurança Selos Taxa de Fiso | alização Balanço Ant | igo Distribuição Relatórios Carté | irio Prestação de Contas | : Selo             | Digital para Homologação Corregedoria | Sair                  |                                           |
|------------------------------------|---------------------|------------------------------|----------------------|-----------------------------------|--------------------------|--------------------|---------------------------------------|-----------------------|-------------------------------------------|
| Lista de Solicitações de           | Retificação e Cance | lamento de Selo ou A         | to                   |                                   |                          |                    |                                       | e,                    | Consultar 🚫 Limpar 🚁 Voltar               |
| Comarca:                           | TODAS               |                              | *                    |                                   |                          |                    |                                       |                       |                                           |
| Serventia Extrajudicial:           | TODAS               |                              | *                    |                                   |                          |                    |                                       |                       |                                           |
| Tipo de Solicitação:               | TODAS               |                              | *                    |                                   |                          |                    |                                       |                       |                                           |
| Situação:                          | TODAS               |                              | *                    |                                   |                          |                    |                                       |                       |                                           |
| Periodo:                           |                     | a                            |                      |                                   |                          |                    |                                       |                       |                                           |
| Filtrar                            |                     |                              |                      | 1.1                               |                          |                    |                                       | 10                    | <ul> <li>resultados por página</li> </ul> |
| Cód. Solicitação 🔺                 | Seq. de Envio 🛛 🍦   | Data de Abertura 👙           |                      |                                   |                          | ¢                  | ServentiaExtrajudicial 🕴              | Situação              | \$ Ações \$                               |
| 46                                 | 00042/2023          | 23/05/2023                   |                      | •                                 |                          |                    | REG.CIVIL DE CURURU - 968             | Em Análise            | <b>2</b> 🖓 🕄 📷                            |
| 47                                 | 00021/2023          | 23/05/2023                   |                      | Atenção                           |                          |                    | 1º OFÍCIO DE CASAMENTOS -<br>267      | Indeferido            |                                           |
| 48                                 | 00043/2023          | 24/05/2023                   | Deseja g             | erar PDF da solicitação  <br>Cor? | para o Pje               |                    | ÚNICO OFÍCIO - 678                    | Em Análise            | <b>2</b> 🐨 🖾                              |
| 50                                 | 00045/2023          | 29/05/2023                   |                      |                                   |                          |                    | ÚNICO OFÍCIO - 969                    | Em Análise            | <b>X</b> 43 🕅 🖬                           |
| 51                                 | 00046/2023          | 29/05/2023                   |                      | Nao                               |                          |                    | 2º OFICIO - 1330                      | Em Análise            | <b>2</b> 🐨 🕄 🖉                            |
| 52                                 | 00047/2023          | 29/05/2023                   | 1                    | Retificação de Ato Praticado      | CANAA DOS CARA           | IAS                | 2º OFICIO - 1330                      | Em Anális             | 🖉 🧐 🖾 👹                                   |
| 53                                 | 00048/2023          | 29/05/2023                   | 1                    | Retificação de Ato Praticado      | CANAA DOS CARA           | IAS                | 2º OFICIO - 1330                      | Enviado               |                                           |
| 54                                 | 00049/2023          | 30/05/2023                   | 1                    | Cancelamento de Selo              | MARACANA                 |                    | ÚNICO OFÍCIO - 678                    | Desistência do Pedido | 🖾 😁                                       |
| 56                                 | 00051/2023          | 30/05/2023                   | 1                    | Cancelamento de Selo              | MARACANA                 | ÚNICO OFÍCIO - 678 |                                       |                       | 2                                         |
| 57                                 | 00052/2023          | 30/05/2023                   | 2                    | Cancelamento de Selo              | ALTAMIRA                 |                    | 1º OFÍCIO - 631                       | Indeferido            | 🖪 😁                                       |
| Mostrando de 41 até 50 de 64 regis | stros               |                              |                      |                                   |                          |                    | Anterior                              | 1 2 3 4               | 5 6 7 Próximo                             |

Após gerar o PDF, é necessário que o corregedor informe o *№ do processo no Pje Cor*. Apenas após esta informação, será possível seguir com os trâmites necessários da solicitação:

| Lista de Solicitações de Ret | ificação e Cancelamento | de Selo ou Ato        |   |                                      |                         |                                 |            |              | E Danatar 🚫 Longar 🚌 Voltar |
|------------------------------|-------------------------|-----------------------|---|--------------------------------------|-------------------------|---------------------------------|------------|--------------|-----------------------------|
| Comarca:                     | TODAS                   |                       |   | *                                    |                         |                                 |            |              |                             |
| Serventia Extrajudicial:     | TODAS                   |                       |   | *                                    |                         |                                 |            |              |                             |
| Tipo de Solicitação:         | TODAS                   |                       |   | *                                    |                         |                                 |            |              |                             |
| Situação:                    | TODAS                   |                       |   |                                      |                         |                                 |            |              |                             |
| Período:                     | a [                     |                       |   |                                      |                         |                                 |            |              |                             |
| Filtrar                      |                         |                       |   |                                      |                         |                                 |            |              | 10 👻 resultados por página  |
|                              | Cód. Solicitação 🕴      | Data de 🔔<br>Abertura |   | - 14 M                               |                         | ierventia -<br>trajudicial -    |            | e Ações e    |                             |
|                              | 18                      | 01/05/2023            |   | 1                                    |                         | ) OFÍCIO - 678                  | Defendo    |              |                             |
|                              | 16                      | 01/05/2023            |   |                                      |                         | ) OFÍCIO - 678                  | Defendo    | 2            |                             |
|                              | 17                      | 01/05/2023            |   | Atença                               | ão                      | ) OFICID - 678                  |            |              |                             |
|                              | 22                      | 02/05/2023            |   | Nº de processo Pje Co<br>Cadastra    | or ainda não foi<br>dol | IFÍCIO DE SANTA<br>IBARA - 743  | Defurido   |              |                             |
|                              | 19                      | 02/05/2023            |   | Deseja Cada                          | strar?                  | FÍCIO DE SANTA<br>(BARA - 743   | Defendo    |              |                             |
|                              | 20                      | 02/05/2023            |   | Não                                  | im                      | IFÍCIO DE SANTA<br>IDARA - 743  | Defendo    | 8            |                             |
|                              | 21                      | 02/05/2023            | 1 | Cancelamento de Selo                 | MARACANA                | ÚNICO OFÍCIO - 678              | Cancelado  | 2            |                             |
|                              | 4                       | 03/04/2023            | 2 | Cancelamento de Selo                 | BELEM                   | NOTAS E<br>CONT.MARÍTIMOS - 747 |            | 00           |                             |
|                              | 5                       | 03/04/2023            | 1 | Cancelamento de Selo                 | BELEM                   | NOTAS E<br>CONT.MARÍTIMOS - 747 | Em Análise |              |                             |
|                              | 24                      | 03/05/2023            | 1 | Retificação de Dados<br>Transnitidos | AFUA                    | REG.CIVIL DE BATURITÉ -<br>273  | Em Análise | 2 <u>9</u> 1 |                             |

O Nº do Processo no PJE Core também pode ser adicionado a partir do ícone abaixo:

| TRIBUNAL DE JUSTIÇA DO     | O ESTADO DO PARÁ<br>ETA - DESENVOLVIM | ENTO                |       |                              |                     | 4                               |                          |                       |
|----------------------------|---------------------------------------|---------------------|-------|------------------------------|---------------------|---------------------------------|--------------------------|-----------------------|
| -¥-                        | Tabelas Básicas Se                    | gurança             | INFOR | MAÇÕES DA SOLICI             | pgação Corregedoria | Sáir                            |                          |                       |
| Lista de Solicitações de F | Retificação e Cancela                 | iment               | NOT   | BELEM<br>AS E CONT.MARÍTIMOS |                     | Q co                            | uultar 🚫 Limpar 🚁 Voltar |                       |
| Comarca:                   | TODAS                                 |                     | т     | ipo: Cancelamento de S       |                     |                                 |                          |                       |
| Serventia Extrajudicial:   | TODAS                                 |                     |       | Solicitação Código: 2        |                     |                                 |                          |                       |
| Tipo de Solicitação:       | TODAS                                 |                     |       |                              |                     |                                 |                          |                       |
| Situação:                  | TODAS                                 |                     |       | Inclusão                     |                     |                                 |                          |                       |
| Pendud.                    |                                       | Nº Processo Pje Cor | :     |                              |                     |                                 |                          |                       |
| Filtrar                    |                                       |                     |       |                              |                     |                                 | 10 ~                     | resultados por página |
| Cód. Solicitação 🍐         |                                       | Data d              |       |                              | Fe                  | char Salvar Extrajudicial 4     |                          | Ações \$              |
| 1                          | 00037/2023                            | 21/                 |       |                              |                     | IT.MARÍTIMOS -                  | Excluido                 |                       |
| 2                          | 00008/2023                            | 22/03/2023          | 0     | Cancelamento de Selo         | BELEM               | NOTAS E CONT.MARÍTIMOS -<br>747 | Em Análise               |                       |
| 3                          | 00022/2023                            | 31/03/2023          | 2     | Cancelamento de Selo         | BELEM               | NOTAS E CONT.MARÍTIMOS -<br>747 | Em Análise               |                       |
| 4                          | 00038/2023                            | 03/04/2023          | 2     | Cancelamento de Selo         | BELEM               | NOTAS E CONT.MARÍTIMOS -<br>747 | Em Ar                    | 890 -                 |
| 5                          | 00039/2023                            | 03/04/2023          | 1     | Cancelamento de Selo         | BELEM               | NOTAS E CONT.MARÍTIMOS -<br>747 | Defendo                  |                       |
| 6                          | 00040/2023                            | 11/04/2023          | 1     | Cancelamento de Selo         | BELEM               | NOTAS E CONT.MARÍTIMOS -<br>747 | Em Análise               |                       |
| 7                          | 00009/2023                            | 12/04/2023          | 2     | Cancelamento de Selo         | BELEM               | NOTAS E CONT.MARÍTIMOS -<br>747 | Defendo                  |                       |
| 8                          | 00023/2023                            | 14/04/2023          | 1     | Cancelamento de Selo         | BELEM               | NOTAS E CONT.MARÍTIMOS -<br>747 | Defendo                  |                       |

A ação de **Detalhamento da Solicitação** exibe em lista o(s) selo(s) da solicitação, a observação descrita pelo cartorário e os respectivos anexos da solicitação:

|                  | AL DE JUSTIÇA DO | DESTADO DO PARÁ   | VIMENTO        |                   |                            |             |                               |                               |            |                           |  |
|------------------|------------------|-------------------|----------------|-------------------|----------------------------|-------------|-------------------------------|-------------------------------|------------|---------------------------|--|
| ~~               |                  | Tabelar Bár       | ican Segurance |                   | DETALHAMEN                 | TO DA S     | snanžo, Correportanja, Sair   |                               |            |                           |  |
| Lista de So      | licitações de R  | Retificação e Cai | ncelamento     |                   | CAN                        |             | gação concycao                | 🔍 Consultar 🚫 Limpar 🛲 Voltar |            |                           |  |
| Comarca:         |                  | тор               | AS             |                   | Tipo: Ca                   | ncelamento  |                               |                               |            |                           |  |
| Serventia Extra  | ajudicial:       | тор               | AS             |                   | Solici                     | tação Códig |                               |                               |            |                           |  |
| Tipo de Solicita | ição:            | TODAS             |                |                   |                            |             |                               |                               |            |                           |  |
| Situação:        | o: TODAS         |                   |                |                   | Selo(s                     | s) da Solio | citação                       |                               |            |                           |  |
| Período:         |                  |                   | a              | Cód. Selo         | Tipo                       | Série       | Justificativa de Cancelamento |                               |            |                           |  |
| Filtrar          |                  |                   |                | 792087            | 106                        | A           | Problemas técnicos            |                               |            | 10 v resultados por págir |  |
| Cód. So          |                  |                   | 🔶 🛛 Data de    | 792620            | 106                        | А           | Problemas técnicos            | Extrajudicial                 |            |                           |  |
| 3                | 14               | 00033/2023        | 15/0           | Observação: Defer | imento teste de cancelamen | to          |                               | CIO - 1330                    |            | <b>2</b> 🖓 🕄 🖬            |  |
| 3                | 16               | 00034/2023        | 16/0           |                   |                            |             |                               | CIO - 1330                    | <u> </u>   |                           |  |
| 3                | 18               | 00018/2023        | 17/0           |                   |                            |             |                               | ZIO - 1330                    | Em Análise | <b>2</b> 49 🖪 📷           |  |
| 3                | 19               | 00019/2023        | 17/0           |                   | Anexo(                     | s) da Sol   | icitação                      | IIO - 1330                    | Em Análise | <b>X</b> 4 <b>1 *</b>     |  |
|                  |                  |                   |                |                   | Nome                       |             | Anexo                         |                               |            | 2 - 2 2                   |  |
| 4                | ю                | 00014/2023        | 17/0           |                   | Anexo da Solicitação       |             | <b>e</b>                      | CIO - 1330                    | Em Análise |                           |  |
| 4                | 1                | 00035/2023        | 18/0           |                   | Rel-Solicitacao-ID36       |             | <b>e</b>                      | FÍCIO - 969                   | Em Análise | <b>7</b> 🖓 🕄 📷            |  |
| 4                | 12               | 00044/2023        | 23/0           |                   |                            |             |                               | ) DE VITÓRIA DO<br>3U - 713   | Em Análise | <b>2</b> - <b>3 1</b>     |  |
| 4                | 13               | 00020/2023        | 23/0           |                   |                            |             | Fechar                        | VILA UMARIZAL<br>286          | Deferido   |                           |  |
| 4                | 14               | 00007/2023        | 23/0           |                   |                            |             |                               | CASAMENTOS -<br>267           | Deferido   |                           |  |

Ao clicar no ícone de **Informações da Solicitação**, estará disponível o histórico da solicitação, com todos os registros de trâmites, observações, anexos, entre outros:

| TRIBUNAL DE JUSTIÇA DO E             | STADO DO PARÁ<br>A - DESENVOLVIMEN" | то                     | 2          |                                       |                                  |                           |                         | i.          |                            |                       |                            |
|--------------------------------------|-------------------------------------|------------------------|------------|---------------------------------------|----------------------------------|---------------------------|-------------------------|-------------|----------------------------|-----------------------|----------------------------|
|                                      | Tabela                              | s Béskas Segurança Sel |            | INFOR                                 | MAÇÕES DA S                      | SOLICITAÇÃO               | ×                       | Homologesik | o Corregedoria S           |                       |                            |
| Lista de Solicitações de Re          | tificação e Cancelame               | ento de Selo ou Ato    |            |                                       | BELEM                            |                           |                         |             | Consider 🚫 Lingar 🚛 Voltar |                       |                            |
| Comarca:                             | TODAS                               | 5                      |            | NO                                    | Tipo: Cancelame                  | nto de Selo               |                         |             |                            |                       |                            |
| Serventia Extrajudicial:             | TODAS                               |                        |            |                                       | Solicitação Có                   | ódigo: 2                  |                         |             |                            |                       |                            |
| Tipo de Solicitação:                 | TODAS                               |                        |            |                                       | 1 Undefinit                      |                           |                         |             |                            |                       |                            |
| Situação:                            | TODAS                               | i.                     |            |                                       | HISTOFIC                         | C0                        |                         |             |                            |                       |                            |
| Penduo.                              |                                     | a                      | Data       |                                       | Setor                            | Registro                  | Observação              |             |                            |                       |                            |
| Filtrar                              |                                     |                        | 05/04/2023 | CARTO                                 | RIO EXTRAJUDICIAL -              | Solicitação Excluída      | sem anexo               |             |                            |                       | 10 👻 resultados por página |
|                                      | Cód. Solicitação                    | Seq. de Envio 🕴        | 28/04/2023 | CARTO                                 | RIO EXTRAJUDICIAL -              | Solicitação em            |                         | udicial 🕴   | Situação                   | ♦ Ações ♦             |                            |
|                                      | 1                                   | 00037/2023             | 10/04/2020 | c                                     | USUÁRIO 1                        | Análise                   |                         | TIMOS -     | Excluido                   |                       |                            |
|                                      | 2                                   | 00008/2023             | 28/04/2023 | CARTORIO EXTRAJUDICIAL -<br>USUÁRIO 1 |                                  | Solicitação em<br>Análise |                         | TIMOS -     | Em Análise                 | # 4 E H               |                            |
|                                      | 3                                   | 00022/2023             | 24/05/2023 | CARTO                                 | RIO EXTRAJUDICIAL -<br>USUÁRIO 1 | Solicitação em<br>Análise |                         | TIMOS -     | Em Análise                 | <b>X</b> 4 <b>1 *</b> |                            |
|                                      | 4                                   | 00038/2023             |            |                                       |                                  |                           | _                       | TIMOS -     | Em Análise                 | # 4 E #               |                            |
|                                      | 5                                   | 00039/2023             |            |                                       |                                  |                           | Fechar                  | ITIMOS -    | Deferido                   | <b>I</b>              |                            |
|                                      | 6                                   | 00040/2023             | 11/04/2023 | 1                                     | Cancelamento de S                | Selo BELEM                | NOTAS E CONT.MAR<br>747 | TIMOS -     | Em Análise                 | <b>898</b>            |                            |
|                                      | 7                                   | 00009/2023             | 12/04/2023 | 2                                     | Cancelamento de S                | Selo BELEM                | NOTAS E CONT.MAR<br>747 | TIMOS -     | Deferido                   | <b>2</b>              |                            |
|                                      | 8                                   | 00023/2023             | 14/04/2023 | 1                                     | Cancelamento de S                | Selo BELEM                | NOTAS E CONT.MAR<br>747 | ITIMOS -    | Deferido                   | S 🖬 🖊                 | 0                          |
|                                      | 9                                   | 00024/2023             | 24/04/2023 | 4                                     | Cancelamento de S                | Selo BELEM                | NOTAS E CONT.MAR<br>747 | TIMOS -     | Em Análise                 | # 4 🗉 📷               |                            |
|                                      | 10                                  | 00010/2023             | 24/04/2023 | з                                     | Cancelamento de S                | Selo BELEM                | NOTAS E CONT.MAR<br>747 | TIMOS -     | Deferido                   |                       |                            |
| Mostrando de 1 até 10 de 64 registro | <b>s</b> )                          |                        |            |                                       |                                  |                           |                         |             |                            | Anterior 1 2 3        | 4 5 6 7 Próximo            |

Para que seja gerado o **Parecer da Corregedoria**, o corregedor deve clicar no ícone destacado na imagem abaixo. Dessa forma, a situação da solicitação poderá ser atualizada para: *Deferido, Indeferido ou Desistência do Pedido*:

| Elsta de Solicitaçãos de Retificação e Cancelan<br>Comuna:<br>Barvena: Bringideal | ITO<br>Into de Selo ou Ato<br>TODAS<br>TODAS | Tabeles Mokan - Segurar |                      | INI<br>Tip     | FORMAÇÕE<br>AE<br>1º C<br>o: Retificaçã<br>Solicita | S DA SOLICITAÇÃO<br>MAETETUBA<br>OFICIO - 604<br>o de Dados Transmitidos<br>ação Código: 63 | ×      | nahi Goreg | eloia Sac  |                         | El como Quer           | a garatar    |
|-----------------------------------------------------------------------------------|----------------------------------------------|-------------------------|----------------------|----------------|-----------------------------------------------------|---------------------------------------------------------------------------------------------|--------|------------|------------|-------------------------|------------------------|--------------|
| Situação:                                                                         | TODAS                                        |                         |                      |                | Selo(s)                                             | da Solicitação                                                                              |        |            |            |                         |                        |              |
| Periodas                                                                          |                                              |                         | Cód, Se              | ło Tipo        | Série                                               | Justificativa de Cancelame                                                                  | ento   |            |            |                         |                        |              |
| Filtrar                                                                           |                                              |                         | 43190                | 107            | A                                                   | Problemas técnicos                                                                          |        |            |            |                         | 10 - resultado         | s por página |
|                                                                                   | Cód. Solicitação ု                           |                         | Obresset             |                |                                                     |                                                                                             |        | udicial 0  |            |                         |                        |              |
|                                                                                   | 58                                           | 00053/2023              | Costraça             | erro.          |                                                     |                                                                                             |        | 131        | Deferido   |                         |                        |              |
|                                                                                   | 60                                           | 00054/2023              |                      |                |                                                     |                                                                                             |        | 181        |            |                         |                        |              |
|                                                                                   | 61                                           | 00055/2023              |                      |                | Anexo(s                                             | ) da Solicitação                                                                            | Алехо  | 181        | -          | 0 🗉 🗮                   |                        |              |
|                                                                                   | 62                                           | 00056/2023              |                      |                | Rel-Solicita                                        | cao-ID63                                                                                    | 0      | 104        | 1          | 20 <del>11</del>        |                        |              |
|                                                                                   | 63                                           | 00057/2023              | _                    | Prestacao      | _070_604_03022                                      | 022_224638_000210.xml                                                                       |        | 104        | Em Análiae |                         |                        |              |
|                                                                                   | 64                                           | 00058/2023              | -                    |                | Parecer                                             | da Corregedoria                                                                             | 2      | 104        | Deferido   | 8                       |                        |              |
|                                                                                   | 65                                           | 00059/2023              | N <sup>2</sup>       | 2565115-61.20  | 128 1 21 212                                        |                                                                                             |        | 104        | Indefecido | 1                       |                        |              |
|                                                                                   | 66                                           | 00060/2023              | Processo<br>Pje Cori |                |                                                     |                                                                                             |        | 804        | Defanido.  | 四 第                     |                        |              |
|                                                                                   | 67                                           | 00061/2023              | Situação:            | O Deferido O I | ndeferido 🔿 Desis                                   | itência do Pedido                                                                           |        | i04        | Deferido   |                         |                        |              |
|                                                                                   | 68                                           | 00062/2023              | Despacitor           |                |                                                     |                                                                                             |        | 304        | Deferido   | <u>10</u> <del>21</del> |                        |              |
| Mostrando de 31 até 60 de 64 registros                                            |                                              |                         |                      |                |                                                     |                                                                                             |        |            |            |                         | Anterior 1 2 3 4 5 6 7 | Présimo      |
|                                                                                   |                                              |                         | /                    |                |                                                     |                                                                                             |        |            |            |                         |                        |              |
|                                                                                   |                                              |                         | `                    |                |                                                     | _                                                                                           | _      |            |            |                         |                        |              |
|                                                                                   |                                              |                         |                      |                |                                                     | Fed                                                                                         | Salvar |            |            |                         |                        |              |
|                                                                                   |                                              |                         | _                    | _              | _                                                   |                                                                                             | _      |            |            |                         |                        |              |
|                                                                                   |                                              |                         |                      |                |                                                     |                                                                                             |        |            |            |                         |                        |              |

Ao se escolher o *deferimento de solicitação*, o sistema automaticamente cancelará os selos para solicitações de cancelamento e atualizará o selo, bem como a prestação de contas do cartório para solicitações de retificação. Ao se escolher indeferido ou desistência do pedido, apenas a solicitação tem o status atualizado, os selos e a prestação de contas permanecem inalteradas.